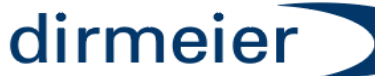

Telefon:09433 204498-0 Telefax: 09433 204498-38 info@dirmeier.de

#### Kurzanleitung Update SA16 über SSC ab Version 49.0.2

## **1 Zweck des Dokumentes**

Dieses Dokument beschreibt den Updatevorgang über das Programm SSC und darf nur nach Schulung durch unsere Technik vorgenommen werden

Auf die Installation der Software Tools wird hier nicht eingegangen

Bei Updates vor der Version 49.0.2 bitte unseren Support kontaktieren

# 2 Voraussetzungen für den Updatevorgang

- 1. Das Programm SSC (Mindestanforderung 1.2.0.12) mit der Benutzerfreigabe für Techniker
- 2. Das Programm VNC

| → Programme (x86) → DIRMEIER Schanktechnik GmbH & Co KG → smartschankConfigurator → |                  |                  |             |  |
|-------------------------------------------------------------------------------------|------------------|------------------|-------------|--|
|                                                                                     | Name             | Änderungsdatum   | Тур         |  |
|                                                                                     | <mark></mark> en | 19.08.2021 16:11 | Dateiordner |  |
| *                                                                                   | HxD              | 19.08.2021 16:11 | Dateiordner |  |
| *                                                                                   | - Putty          | 19.08.2021 16:11 | Dateiordner |  |
| *                                                                                   | Scripts          | 19.08.2021 16:11 | Dateiordner |  |
| *                                                                                   | 🔄 UltraLight     | 19.08.2021 16:11 | Dateiordner |  |
| *                                                                                   | VNC              | 19.08.2021 16:11 | Dateiordner |  |
|                                                                                     | WinSCP           | 19.08.2021 16:11 | Dateiordner |  |

Alle benötigten Programme zum Zugriff auf den SA werden bei der Installation des SSC bereitgestellt

- 3. Das Programm TeamViewer
- Die zu installierende Softwareversion in einem eigenen Ordner ohne Unterverzeichnisse Es müssen die Dateien tar.gz Updatedatei) sowie tar.gz.md5 (Checksumme) enthalten sein (Release Notes sind zu beachten)

| Name                           | Änderungsdatum   | Тур       | Größe   |
|--------------------------------|------------------|-----------|---------|
| update-49.0.2.SSA16.tar.gz     | 22.10.2021 21:48 | GZ-Datei  | 6.930 I |
| update-49.0.2.SSA16.tar.gz.md5 | 22.10.2021 21:48 | MD5-Datei | 11      |
|                                |                  |           |         |
|                                |                  |           |         |

## **<u>3 Vorbereitung des Updates</u>**

- 1. Verbindung mit dem PC aufnehmen wo die Fernwartung installiert ist oder Laptop in das Netzwerk bringen
- 2. Mittels VNC Viewer die Uhrzeit zwischen SA und Laptop vergleichen und am SA ggf. korrigieren und automatische Zeitsynchronisation einstellen

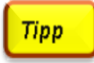

Die automatische Zeitsynchronisation kann nur erfolgen wenn ein korrektes Gateway und ein korrekter DNS Server eingetragen ist >> Dies bitte unter Netzwerkeinstellungen kontrollieren und testen

DIRMEIER Schanktechnik GmbH & Co KG | Siemensstraße 2 | 92507 Nabburg Registergericht Amberg HRA2871 | Steuer-Nr. 248/155/53906 | USt-IdNr.: DE 263433666 | Registergericht Amberg HRB 4301 | Gerichtsstand der Gesellschaft ist Schwandorf vertreten durch Johann Dirmeier als Geschäftsführer der DIRMEIER Verwaltungs-GmbH mit Sitz in Nabburg

Raiffeisenbank im Naabtal eG | IBAN: DE 27 7506 9171 0006 4566 77 | BIC/SWIFT-Code: GENODEF1SWD

12020191

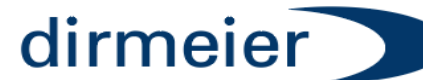

Telefon:09433 204498-0 Telefax: 09433 204498-38 in f o @ d i r m e i e r . d e

#### Kurzanleitung Update SA16 über SSC ab Version 49.0.2

12020191

3. Programm SSC öffnen und unter Grundeinstellungen auf den Button Datei öffnen klicken

| Standardbenutzer      | 1002 (Vorzapf-Schankkellner) | ~ |
|-----------------------|------------------------------|---|
| Cloud Synchronisation | Cloudsyncronisation Aus      | ~ |
|                       |                              |   |
|                       |                              |   |
| Update smartschank    | 词 Datei öffnen               |   |

4. Ordner Öffnen wo Updatedatei hinterlegt ist >> Es wird nur die tar.gz Updatedatei angeboten. Die Checksumme (tar.gz.md5) wird automatisch mitgenommen

| er PC > Desktop > SmartschankUpdate |                  |          |          |
|-------------------------------------|------------------|----------|----------|
| Ordner                              |                  |          |          |
| Name                                | Änderungsdatum   | Тур      | Größe    |
| update-49.0.2.SSA16.tar.gz          | 22.10.2021 21:48 | GZ-Datei | 6.930 KB |

### 4 Update durchführen

| Update smartschank    | 눱 Datei öffner     | n C:\Users\v | wolfgangruhland $Desktop Smartschank Update update-49.0.2.SSA16.tar.gz$ |
|-----------------------|--------------------|--------------|-------------------------------------------------------------------------|
| Update Datum und Zeit | 22.10.2021         | 21:03:00     | ÷                                                                       |
| Lpdate                | e ?.?.? vorbereite | n            |                                                                         |

- Es wird die Updatedatei als Info angezeigt
- Datum und Uhrzeit bestimmen wann das Update durchgeführt werden soll. Soll das Update sofort durchgeführt werden die aktuelle Uhrzeit -1 Stunde einstellen
- Durch anklicken des Buttons Update (IP Adresse statt ????) vorbereiten wird das Update f
  ür den Upload vorbereitet

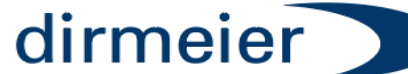

Telefon:09433 204498-0 Telefax: 09433 204498-38 info@dirmeier.de

#### Kurzanleitung Update SA16 über SSC ab Version 49.0.2

|                                             |                         |       |                                                                                                    | 12020191 |
|---------------------------------------------|-------------------------|-------|----------------------------------------------------------------------------------------------------|----------|
| Cloud Synchronisation                       | Cloudsyncronisati       | Frage |                                                                                                    | ×        |
| Update smartschank<br>Update Datum und Zeit | Datei öffner 22.10.2021 | ?     | Sind Sie sicher, das auf dem System mit der IP-Adresse ?.?.??<br>am 22.10.2021 / 21:09 dieses Update<br>C:\Users\wolfgangruhland\Desktop\SmartschankUpdate\upd<br>ate-49.0.2.SSA16.tar.gz vollautomatisch durchgeführt werden<br>soll? |          |
| Update Update                               | e ?.?.? vorbereite      |       | Aber Vorsicht! Es würde zusätzlich auch ein sofortige<br>Rebbot (JETZT) des smartschanks erfolgen!                                                                                                    |          |
|                                             |                         |       | Ja Nein                                                                                                    |          |

#### Durch Bestätigung der Sicherheitsabfrage mit Ja wird das Update an den SA übertragen und bestätigt durch "Upload erfolgt"

Es erfolgt ein Neustart des Systems

Der Upload darf nur einmalig erfolgen! Mehrmaliger Upload ist nicht zulässig und kann zu Fehlern führen. Bei mehreren Updates sind diese einzeln zu erfolgen ! Bei Problemen nicht mehrmals uploaden >> Kontaktieren sie unseren Support!

- Ist die Zeit in der Vergangenheit wird das Update sofort oder spätestens nach 5 Minuten durchgeführt
- > Ist die Zeit in der Zukunft wird das Update zum eingestellten Zeitpunkt durchgeführt

## 5 Updatevorgang abschließen

1. Nach Abschluss der Updatevorgangs Power Off durchführen (lassen), dadurch wird ein Systemcheck der Systemkomponenten sowie SA Modul durchgeführt

## 6 Möglichkeiten zur Verifikation

- 1. Kontrolle über VNC Viewer
- >> Kredite >> Systeminfo >> Moduldaten sowie
- Systemkomponeneten >> Can Teilnehmer >> Teilnehmerdaten
- Kontrolle über den SSC >> es wird unten rechts immer das aktuell installierte Update angezeigt
- 2. Download der aktuellen Daten vom Gerät auf den SSC und abspeichern

Die Versionsübersicht der Systemkomponenten ist zu beachten um eine einwandfreie Funktion des Systems zu gewährleisten

DIRMEIER Schanktechnik GmbH & Co KG | Siemensstraße 2 | 92507 Nabburg Registergericht Amberg HRA2871 | Steuer-Nr. 248/155/53906 | USt-IdNr.: DE 263433666 | Registergericht Amberg HRB 4301 | Gerichtsstand der Gesellschaft ist Schwandorf vertreten durch Johann Dirmeier als Geschäftsführer der DIRMEIER Verwaltungs-GmbH mit Sitz in Nabburg Raiffeisenbank im Naabtal eG | IBAN: DE 27 7506 9171 0006 4566 77 | BIC/SWIFT-Code: GENODEF1SWD